**KOTA MADIUN** 

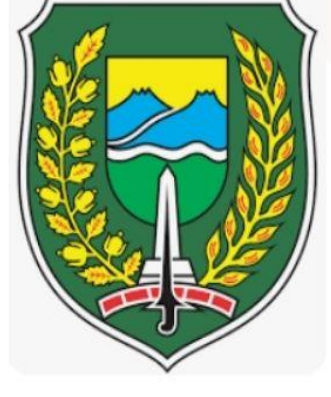

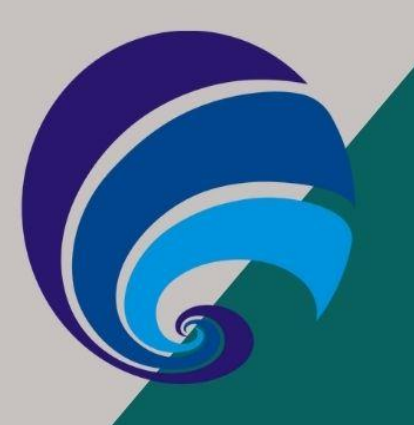

# 2024 BUKU PANDUAN APLIKASI MAS ATTA UNTUK WALIDATA

# tal Open Dat ta Madiun

**Qata**:

DINAS KOMUNIKASI DAN INFORMATIKA KOTA MADIUN https://opendata.madiunkota.go.id/

## Daftar Isi

| FITUR VALIDASI STANDAR DATA          | 3 |
|--------------------------------------|---|
| FITUR NOTIFIKASI KE PERANGKAT DAERAH | 5 |

### • FITUR VALIDASI STANDAR DATA

Validasi Standar Data dilakukan oleh Admin Walidata pada aplikasi https://opendata.madiunkota.go.id. Berikut langkah-langkah dalam melakukan verifikasi Standar Data.

- 1. Login ke aplikasi <u>https://opendata.madiunkota.go.id/</u> dengan username dan password yang telah diberikan.
- 2. Setelah login, akan diarahkan ke halaman utama aplikasi <u>https://opendata.madiunkota.go.id</u>. Terdapat beberapa menu utama yang dapat digunakan oleh Admin Walidata.

| 関 Open D    | ata Kota Madiu | n      |          |              |                                      |                                |              | Admin        | 8 |
|-------------|----------------|--------|----------|--------------|--------------------------------------|--------------------------------|--------------|--------------|---|
| 🕫 Dashboard | & Pengguna     | 88 OPD | 🖓 Bidang | I≣ Data      | 団 Dokumen                            | 🗄 Infografis                   | 🔁 Data Makro | 🛡 Notifikasi |   |
|             |                |        |          |              |                                      |                                |              |              |   |
|             |                |        |          | Mon          | itoring dan Evalu<br>Pemerintah Kota | FTA<br>asi Satu Data<br>Madiun |              |              |   |
|             |                |        |          | © 2023   Din | as Komunikasi dan Inf                | ormatika Kota Madiu            | n            |              |   |

- a) Dashboard, Beranda awal aplikasi MAS ATTA.
- b) Pengguna, pengelolaan data pengguna aplikasi MAS ATTA.
- c) OPD, pengelolaan master data perangkat daerah.
- d) Bidang, pengelolaan data Bidang tugas fungsi dari masing-masing perangkat Daerah.
- e) Data, menu yang digunakan untuk pengelolaan Standar Data, Dataset dan Rekap Dataset.
- f) Dokumen, penambahan dokumen lain yang dipublish ke aplikasi MAS ATTA.
- g) Infografis, penambahan dokumen infografis ke aplikasi MAS ATTA.
- h) Data Makro, merupakan data utama yang berasal dari BPS.
- i) Notifikasi, fitur yang digunakan untuk mengirimkan notifikasi Whatsapp ke Produsen data.
- 3. Untuk melakukan Verifikasi Standar Data, klik Menu Data 🗮 Data, sub menu Standar

| shb  | en Data Kota Mad                                                                                            | iun<br>BB OPD                                | i Bidang ≒ Data 👼                                                                                                    | Dokumen 🗐 Infograf                                                                              | is OD      | ata Makro | 🛱 N     | Admin J                                                                                             |                       |
|------|----------------------------------------------------------------------------------------------------|----------------------------------------------|----------------------------------------------------------------------------------------------------|-------------------------------------------------------------------------------------------------|------------|-----------|---------|----------------------------------------------------------------------------------------------------|-----------------------|
| Ał   | I DATA ( 635 )                                                                                              |                                              | PERLU VALIDASI (1)                                                                                                    |                                                                                                 | ~          | тамван    | I DATA  |                                                                                                    | 9                     |
| ir S | Standar Data                                                                                                |                                              | Masuk                                                                                                    | kan data yang dicari                                                                            |            | === Semua | OPD === | •                                                                                                   | Pencarian             |
|      | Nama                                                                                                    | Konsep                                       | Definisi                                                                                                    | Klasifikasi                                                                                     | Ukuran     | Realisasi | Satuan  | Dasar Rujukan                                                                                       | Aksi                  |
|      | Tahun : 2023<br>Kode SDSN :<br>SP00229.00.00<br>Perekaman KTP Elektronik                                    | KTP elektronik                               | Kartu Tanda Penduduk yang dilengkap<br>yang merupakan identitas resmi pendu<br>sebagai bukti diri yang diterbitkan oleb<br>instansi pelaksana                                                                                                   | i chip<br>uduk<br>h                                                                             | Persentase |           | Persen  | Peraturan Badan Pusat<br>Statistik Nomor 4 Tahun<br>2021 tentang Standar Data<br>Statistik Nasional | Lock<br>Ubah<br>Hapus |
|      | Tahun : 2023<br>Kode SDSN :<br>Persentase anak usia 0-17<br>tahun kurang 1 (satu) hari<br>yang memiliki KIA | Anak usia 0-17<br>tahun yang<br>memiliki KIA | Kartu Identitas Anak yang selanjutnya<br>disingkat menjadi KIA adalah identitas<br>resmi anak sebagai bukti diri anak yan<br>berusia kurang dari 17 tahun dan belur<br>menikah yang diterbitkan oleh Dinas<br>Kependudukan dan Pencatatan Sipil | Klasifikasi<br>g berdasarkan status<br>m kepemilikan yaitu: 1.<br>Memiliki 2. Tidak<br>Memiliki | Persentase |           | Persen  | Peraturan Menteri Dalam<br>Negeri Nomor 2 Tahun 2016<br>Tentang Kartu Identitas<br>Anak             | Lock<br>Ubah<br>Hapus |

4. Kemudian lanjut klik tombol Perlu Validasi Selanjutkan akan diarahkan ke halaman Standar Data yang belum diverifikasi.

| -    |                                                                                                    |                   |                                                                                                    |                                                                 |            | _         | _      |                                                                                                    |                        |       |
|------|----------------------------------------------------------------------------------------------------|-------------------|----------------------------------------------------------------------------------------------------|-----------------------------------------------------------------|------------|-----------|--------|----------------------------------------------------------------------------------------------------|------------------------|-------|
| JUML | AH DATA ( 635 )                                                                                                    |                   |                                                                                                    | (1)                                                             |            | ~         | TAN    | IBAH DATA                                                                                                    |                        |       |
| Daft | ır Standar Data Perlu Validasi                                                                                                    |                   |                                                                                                    | Masukkan data yang d                                            | icari      |           | === Se | mua OPD ===                                                                                                   | ٣                      | Penc  |
| No   | Nama                                                                                                    | Konsep            | Definisi                                                                                                    | Klasifikasi                                                     | Ukuran     | Realisasi | Satuan | Dasar Rujukan                                                                                                 | Keterangan<br>Validasi | Ak    |
| 1    | Tahun : 2023<br>Kode SDSN :<br>Persentase OPD yang<br>menggunakan data statistik<br>dalam menyusun<br>perencanaan pembangunan<br>daerah | Data<br>Statistik | Data berupa angka tentang<br>karakteristik atau ciri khusus suatu<br>populasi yang diperoleh dengan cara<br>pengumpulan, pengolahan,<br>penyajian, dan analisis | Klasifikasi<br>berdasarkan<br>analisis atau sesuai<br>kebutuhan | Persentase | 100       | Persen | Peraturan Pusat Badan<br>Statistik Nomor 4 Tahun<br>2020 tentang Petunjuk<br>Teknis Standar Data<br>Statistik | Ditolak                | Valid |
|      | Keterangan : perbaiki                                                                                                    |                   |                                                                                                    |                                                                 |            |           |        |                                                                                                    |                        |       |

| Ubah Standar Data | ×           |
|-------------------|-------------|
| Validasi          |             |
| Tolak             | ~           |
| Keterangan        |             |
| Keterangan        |             |
|                   |             |
| Batal             | Simpan Data |

6. Pilih validasi Disetujui atau Tolak standar data, kemudian tambahkan Keterangan sebagai catatan apabila ditolak.

| Tolak   | ~ |
|---------|---|
| Setujui |   |
| Tolak   |   |
|         |   |

7. Klik tombol Simpan Data <sup>Simpan Data</sup> untuk menyimpan validasi standar data.

Validasi

### • FITUR NOTIFIKASI KE PERANGKAT DAERAH

- 1. Login ke aplikasi <u>https://opendata.madiunkota.go.id/</u> dengan username dan password yang telah diberikan.
- 2. Setelah login, akan diarahkan ke halaman utama aplikasi <u>https://opendata.madiunkota.go.id</u>. Terdapat beberapa menu utama yang dapat digunakan oleh Admin Walidata.

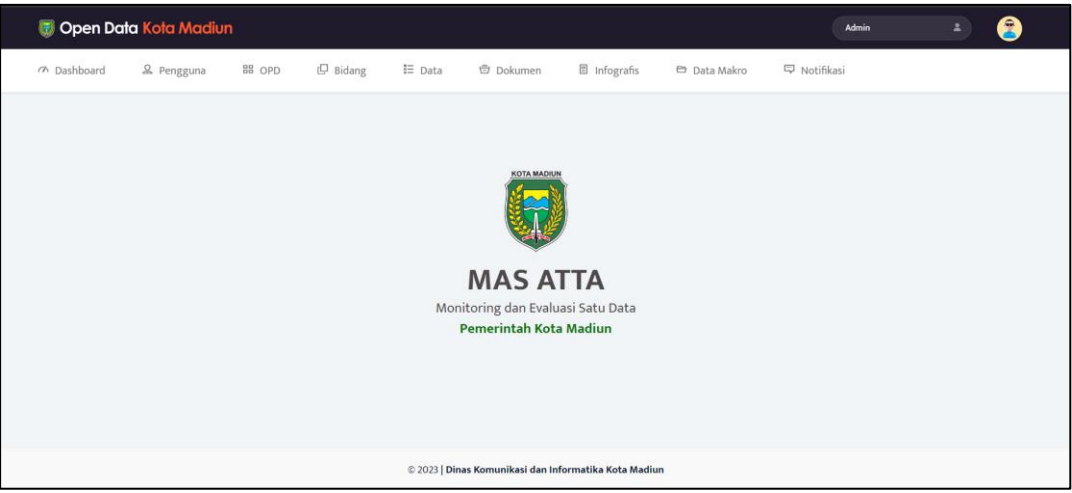

- j) Dashboard, Beranda awal aplikasi MAS ATTA.
- k) Pengguna, pengelolaan data pengguna aplikasi MAS ATTA.
- l) OPD, pengelolaan master data perangkat daerah.
- m) Bidang, pengelolaan data Bidang tugas fungsi dari masing-masing perangkat Daerah.
- n) Data, menu yang digunakan untuk pengelolaan Standar Data, Dataset dan Rekap Dataset.
- o) Dokumen, penambahan dokumen lain yang dipublish ke aplikasi MAS ATTA.
- p) Infografis, penambahan dokumen infografis ke aplikasi MAS ATTA.
- q) Data Makro, merupakan data utama yang berasal dari BPS.
- r) Notifikasi, fitur yang digunakan untuk mengirimkan notifikasi Whatsapp ke Produsen data.
- 3. Untuk membuat Notifikasi ke Produsen Data, klik Menu Notifikasi , maka akan diarahkan ke halaman Notifikasi.

| 🔋 Op    | en Data <mark>Ko</mark>              | ota Madiun   |               |                                                                        |                                                                             |                                                                                           |                  |                 | Admin                        | ± 😤                           |
|---------|--------------------------------------|--------------|---------------|------------------------------------------------------------------------|-----------------------------------------------------------------------------|-------------------------------------------------------------------------------------------|------------------|-----------------|------------------------------|-------------------------------|
| 7 Dashb | ioard 🖉                              | Pengguna     | BB OPD        | ∃Bidang I≣ Data                                                        | 😇 Dokumen                                                                   | Infografis                                                                                | 🖨 Data           | Makro 🛱 N       | otifikasi                    |                               |
| JUMLA   | H DATA (10 )                         |              |               |                                                                        | Ľ                                                                           | KIRIM NOTIFIKASI                                                                          |                  |                 |                              | 9                             |
| Daftar  | Notifikasi                           |              |               |                                                                        | Masukkan data y                                                             | ang dicari                                                                                |                  | = Semua OPD === |                              | <ul> <li>Pencarian</li> </ul> |
| No      | Judul                                | Whatsapp     | Nama Tujuan   | Pesan                                                                  |                                                                             |                                                                                           |                  | Status          | Respon                       | Created At                    |
| 1       | Notifikasi<br>update<br>standar data |              | ADHIKZZZSSS   | Halo ADHIKZZZSSS, K<br>dengan judul (Nama !<br>Silahkan lakukan veri   | ami ingin menginforma<br>Standar Data) oleh (Din<br>fikasi data pada web op | asikan bahwa ada update stan<br>as Komunikasi dan Informatik<br>eendata.madiunkota.go.id. | dar data<br>a).  | Sent to admin   | Failed, nomor<br>tujuan null | 2024-07-22<br>06:29:17        |
| 2       | Notifikasi<br>update<br>standar data | 628123509900 | ENI YUSRIYANI | Halo ENI YUSRIYANI, I<br>dengan judul (Nama S<br>Silahkan lakukan veri | Kami ingin menginform<br>Standar Data) oleh (Din<br>fikasi data pada web op | asikan bahwa ada update star<br>as Komunikasi dan Informatik<br>endata.madiunkota.go.id.  | ndar data<br>a). | Sent to admin   | success                      | 2024-07-22<br>06:29:17        |
| 3       | Notifikasi<br>update<br>standar data |              | BERLIN WIBI S | Halo BERLIN WIBI S, K<br>dengan judul (Nama S<br>Silahkan lakukan veri | ami ingin menginforma<br>Standar Data) oleh (Din<br>fikasi data pada web op | asikan bahwa ada update stan<br>as Komunikasi dan Informatik<br>rendata.madiunkota.go.id. | dar data<br>a).  | Sent to admin   | Failed, nomor<br>tujuan null | 2024-07-22<br>06:29:17        |

Menampilkan data notifikasi pesan ke produsen data tiap OPD.

Untuk mengirim notifikasi ke perangkat daerah, klik tombol Kirim Notifikasi
 KRIM NOTIFIKASI
 kemudian akan tampil pop-up form kirim notifikasi.

| ĸ | irim Notifikasi                                                                                                    | ×   |
|---|----------------------------------------------------------------------------------------------------|-----|
|   | Tujuan Pesan                                                                                                    |     |
|   |                                                                                                    |     |
|   | Judul Pesan                                                                                                    |     |
|   | Judul Pesan                                                                                                    |     |
|   | Konten Pesan                                                                                                    |     |
|   | Halo [Nama], Kami ingin memberitahukan bahwa Anda perlu melakukan pembaruan data di aplikasi Open Data.<br>Mohon segera login ke aplikasi dan perbarui informasi data Anda sesegera mungkin. |     |
|   |                                                                                                    | h   |
|   |                                                                                                    |     |
|   | Batal Kirim Notifika                                                                                                    | isi |

5. Pilih penerima notifikasi, dapat ke semua OPD, atau ke beberapa OPD di kolom Tujuan Pesan.

| Kirim Notifikasi                                                                            | ×                      |
|---------------------------------------------------------------------------------------------|------------------------|
| Tujuan Pesan                                                                                |                        |
| × Semua OPD<br>Semua OPD                                                                    | *                      |
| Badan Kepegawaian dan Pengembangan Sumber Daya Manusia<br>Badan Kesatuan Bangsa dan Politik |                        |
| Badan Keuangan dan Aset Daerah<br>Badan Penanggulangan Bencana Daerah                       |                        |
| Badan Pendapatan Daerah                                                                     | •                      |
|                                                                                             | li                     |
|                                                                                             |                        |
|                                                                                             | Batal Kirim Notifikasi |

6. Lengkapi Judul Pesan, dan Konten Pesan sesuai yang dibutuhkan.

| Kirim Notifikasi                                                                                                    | ×        |
|----------------------------------------------------------------------------------------------------|----------|
| Tujuan Pesan                                                                                                    |          |
| × Semua OPD                                                                                                    |          |
| Judul Pesan                                                                                                    |          |
| Update Data                                                                                                    |          |
| Konten Pesan<br>Halo Admin <u>Perangkat</u> Daerah, Kami <u>ingin memberitahukan bahwa Anda perlu melakukan pembaruan</u> data di<br>aplikasi Open Data. Mohon <u>segera</u> login <u>ke aplikasi</u> dan <u>perbarui informasi</u> data <u>Anda sesegera mungkin</u> . | 1        |
|                                                                                                    |          |
| Batal Kirim No                                                                                                    | tifikasi |
|                                                                                                    |          |

7. Kemudian Klik Kirim Notifikasi Kirim Notifikasi Maka pesan akan terkirim melalui Whatsapp ke tujuan Perangkat Daerah.